如何将 SDL MultiTerm 术语库文件迁移至 Déjà Vu X3 中?

通过学习上一篇【CAT 实操】推文:<u>如何将 SDL Trados、memoQ、Wordfast</u> <u>等项目文件迁移至 Déjà Vu X3 中?</u>和【迪佳悟实战好课】:<u>Déjà Vu X3/迪佳悟</u> <u>实战基础篇</u>,我们知道 Déjà Vu X3 在翻译项目文件、翻译记忆库文件和术语库 文件等方面都能很好地与其他 CAT 工具兼容。

在 Déjà Vu X3 术语库模块中,可以将分隔符分割的文本文件、Excel 术语 文件以及 MultiTerm 术语文件等多种格式术语文件导入为 Déjà Vu 术语库格 式文件 (.dvtdb),也可将 Déjà Vu 术语库格式文件 (.dvtdb) 导出为分隔符分割 的文本文件、Excel 术语文件以及 MultiTerm 术语文件等多种格式术语文件, 从而实现了分隔符分割的文本文件、Excel 术语文件、 MultiTerm 术语文件以 及 Déjà Vu 术语库格式文件 (.dvtdb) 等多种格式术语文件之间的相互转换。

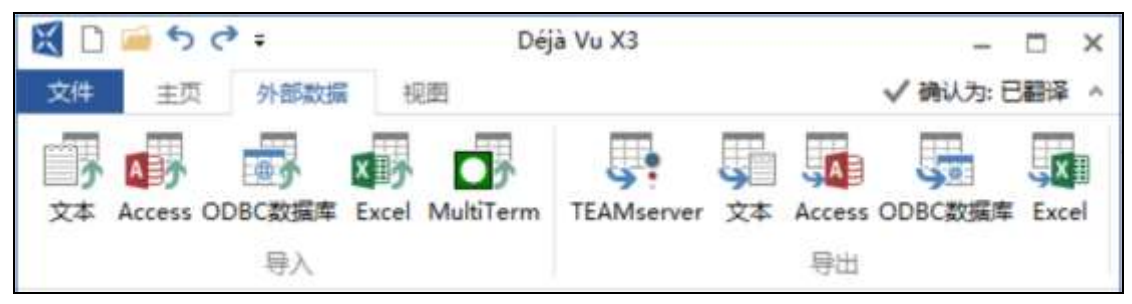

图 1 Déjà Vu X3 术语库格式转换

如果我们需要将 SDL MultiTerm 术语库文件迁移至 Déjà Vu X3 中,具体该 如何操作呢?

实操步骤:

【在 SDL MultiTerm Desktop 中,将.sdltb 文件转换为 MultiTerm 5 export 定义文件.txt】

 在 SDL MultiTerm Desktop 中,打开.sdltb 文件,进入"浏览、编辑和使用 术语"界面。

| BORSS.                                                         | SOLMahTern-Q-42503527#18/# # - |             |   |
|----------------------------------------------------------------|--------------------------------|-------------|---|
| 2011 単語 44.88<br>語 English<br>記 打开木道系(O) 8 2194<br>語 Territuse |                                | 20.00       | * |
| 术语                                                             | e disortant                    | <b>7</b> .9 | 4 |
| [1] M                                                          | N PHI ID 25                    | 2           |   |
| 調 未敢                                                           |                                |             |   |
| 18 未改作资理                                                       |                                |             |   |
| 発信                                                             |                                |             | - |

图 2 SDL MultiTerm Desktop "浏览、编辑和使用术语"界面

2. 单击左下角"术语库管理",进入"术语库管理"界面。

|                                                                                                    | Contract 1 - 1 - Book Law                |                                           |                      | SDLMidt/Term                                                                                                    | 0-42502469145                         | 5,0 |                                                                  | 8                                       |                     |     |
|----------------------------------------------------------------------------------------------------|------------------------------------------|-------------------------------------------|----------------------|----------------------------------------------------------------------------------------------------|---------------------------------------|-----|------------------------------------------------------------------|-----------------------------------------|---------------------|-----|
| 通信<br>通信<br>封开木画家(O)<br>電<br>Termbase                                                                                                    | English<br>a 2019(4)<br>Chinese<br>Billy | 00. 900<br>· 武方<br>교 유립優広<br>· 유 首通授家     | (H) - 作 市<br>(N) - 产 | (无限2)<br>(无限2)<br>(无限2)<br>(无限2)<br>(无限2)<br>(无限2)<br>(无限2)<br>(无限2)<br>(无限2)<br>(无限2)<br>(无限2)<br>(无限2)<br>(无限2)<br>(无限2)<br>(无限2)<br>(无限2)<br>(无限2)<br>(无限2)<br>(无限2)<br>(无限2)<br>(无限2)<br>(无限2)<br>(无限2)<br>(无限2)<br>(无限2)<br>(无限2)<br>(无限2)<br>(无限2)<br>(无限2)<br>(无限2)<br>(无限2)<br>(无限2)<br>(无限2)<br>(无)<br>(无)<br>(无)<br>(无)<br>(无)<br>(无)<br>(无)<br>(无)<br>(无)<br>(无 | 1844)<br>小川(104)<br>祥文大田(1)<br>155年1年 |     | <ul> <li>〇 (无納入模式)</li> <li>〇 市 売都</li> <li>(任例 新入模式)</li> </ul> | 、 Default layout<br>气<br>100 一 考。<br>原示 | - * %<br>5-4<br>0-9 | -   |
| 术语                                                                                                    | 14                                       | alia or hard.                             |                      |                                                                                                    |                                       |     |                                                                  |                                         | *                   | 7 4 |
| 封査                                                                                                    | F. (K)                                   | ¥日中 25                                    |                      |                                                                                                    |                                       |     |                                                                  |                                         | 3                   | 12  |
| acceptanying (ULV)<br>acceptanying our<br>acceptanying our<br>abiling through a second<br>ability through a second<br>bottom product<br>anying a second<br>carbon proceeds<br>any second<br>carbon proceeds<br>any second<br>contact, and fide<br>dominant architecture<br>colling and any a<br>colling and any a<br>contact and any a<br>contact and any a<br>contact and any a<br>contact any a<br>contact a<br>contact a<br>contact a | 25 guna<br>senta<br>e fraction<br>tocks  | absorbernt<br>Die CHINESE ा<br>महिद्युत्स | 87027138<br>87027138 |                                                                                                    |                                       |     |                                                                  |                                         |                     |     |
| oodeastan pytw<br>crok ga<br>outoary vecalos<br>degarast<br>自然的 一般集合学                                                                                                    | n<br>Londition<br>(金水田市                  |                                           |                      |                                                                                                    |                                       |     |                                                                  |                                         |                     |     |
| 10 AUNES                                                                                                    |                                          |                                           |                      |                                                                                                    |                                       |     |                                                                  |                                         |                     |     |
| Ref                                                                                                    |                                          |                                           |                      |                                                                                                    |                                       |     |                                                                  |                                         |                     |     |

图 3 SDL MultiTerm Desktop 中单击"术语库管理"

| -                                                  | st                                                                                  | A. MultiTerm-                              | 0-425078        | 起来的样          |                                | a - = |     |
|----------------------------------------------------|-------------------------------------------------------------------------------------|--------------------------------------------|-----------------|---------------|--------------------------------|-------|-----|
| 文件: 主用 租間                                          | REGISHE NEW                                                                         |                                            |                 |               |                                |       | 4   |
|                                                    |                                                                                     |                                            | kボ酒庫(M)<br>と(R) |               |                                |       |     |
|                                                    | 目後操作                                                                                | 71                                         | 新车师作            |               |                                |       |     |
| 术语库管理                                              | a find                                                                              |                                            |                 |               |                                | 7     | 7 3 |
| 旧兼共税 ÷<br>←目 ● ● ● ● ● ● ● ● ● ● ● ● ● ● ● ● ● ● ● | · · · · · · · · · · · · · · · · · · ·                                               |                                            |                 |               |                                |       | 1   |
| ◎ 定义<br>可在局<br>学师选择并<br>目输入模式<br>員 等出              | About<br>Cocyrifit<br>Wysold reare<br>Mysold case<br>Deblege event<br>Crastion data | 7:00,30e0<br>8:405<br>1.2048<br>10:048,634 | 0.5*##01        | ,8+8°22.9     | L. 建物等于从And Flore 2 年前 4 人名印卡普 |       |     |
|                                                    | Babletos<br>Tola runter of mitmo<br>Tará runter of mitmola algoto<br>Languages      | 81<br>0<br>Rase<br>Otreas                  | Terms<br>B      | tataes<br>tit | Economicate (Viv. of ExcEnt)   |       |     |
|                                                    | Slaten<br>Rood infer<br>Carter i erar galari                                        | 8                                          |                 |               |                                |       |     |
| 12 未近                                              | Expects on<br>Carrently logged in                                                   | 2                                          |                 |               |                                |       |     |
| 15 木岩片管理                                           | Locked entries                                                                      |                                            |                 |               |                                |       | -   |
| Rit                                                |                                                                                     |                                            |                 |               |                                |       |     |

图 4 SDL MultiTerm Desktop "术语库管理"界面

 在"术语库管理"界面中,单击"导出",然后在右侧的"导出"选择列表 中选择"MultiTerm 5 export definition",随后单击右键,在弹出的下拉菜单 中选择并单击"激活"。

| 201 + H       HE       HE                                                                                                    | <b>B</b> •                                                                                                    | XDX MultiTerm—O-47507年起十百年                                                                                                    | - 1                                      |                     |     |
|----------------------------------------------------------------------------------------------------|----------------------------------------------------------------------------------------------------|----------------------------------------------------------------------------------------------------|------------------------------------------|---------------------|-----|
| Image: A detail ()       Image: A detail ()       Image: A                                                                                                    | 这件 主用 租間 附加                                                                                                    | iller the                                                                                                    |                                          | . 4                 | 81  |
| THE PY       THE PY         THE PY       THE PY         THE PY       THE PY <td< th=""><th></th><th>C P C P C C C C C C C C C C C C C C C C</th><th></th><th></th><th></th></td<>                                                                                                    |                                                                                                    | C P C P C C C C C C C C C C C C C C C C                                                                                                    |                                          |                     |     |
| ###       ##       ##       ##       ##       ##       ##       ##       ##       ##       ##       ##       ##       ##       ##       ##       ##       ##       ##       ##       ##       ##       ##       ##       ##       ##       ##       ##       ##       ##       ##       ##       ##       ##       ##       ##       ##       ##       ##       ##       ##       ##       ##       ##       ##       ##       ##       ##       ##       ##       ##       ##       ##       ##       ##       ##       ##       ##       ##       ##       ##       ##       ##       ##       ##       ##       ##       ##       ##       ##       ##       ##       ##       ##       ##       ##       ##       ##       ##       ##       ##       ##       ##       ##       ##       ##       ##       ##       ##       ##       ##       ##       ##       ##       ##       ##       ##       ##       ##       ##       ##       ##       ##       ##       ##       ##       ##       ##       ##       ##       ##       ## <t< td=""><td></td><td>目录操作 术出序师作</td><td></td><td></td><td>+</td></t<>                                                                                                    |                                                                                                    | 目录操作 术出序师作                                                                                                    |                                          |                     | +   |
| ###       ##       ##       ##       ##       ##       ##       ##       ##       ##       ##       ##       ##       ##       ##       ##       ##       ##       ##       ##       ##       ##       ##       ##       ##       ##       ##       ##       ##       ##       ##       ##       ##       ##       ##       ##       ##       ##       ##       ##       ##       ##       ##       ##       ##       ##       ##       ##       ##       ##       ##       ##       ##       ##       ##       ##       ##       ##       ##       ##       ##       ##       ##       ##       ##       ##       ##       ##       ##       ##       ##       ##       ##       ##       ##       ##       ##       ##       ##       ##       ##       ##       ##       ##       ##       ##       ##       ##       ##       ##       ##       ##       ##       ##       ##       ##       ##       ##       ##       ##       ##       ##       ##       ##       ##       ##       ##       ##       ##       ##       ##       ## <t< th=""><th>术语库管理</th><th>144</th><th></th><th>Ψ.¥</th><th>4</th></t<>                                                                                                    | 术语库管理                                                                                                    | 144                                                                                                    |                                          | Ψ.¥                 | 4   |
| ● 生火<br>市 時<br>予 市局<br>予 市局<br>予 市局<br>予 市局<br>予 市局<br>予 市局<br>市 協人類式<br>電 部門(1) こ 中日本)<br>電 部門(1) こ 中日本)<br>電 部(1) こ 中日本)<br>電 部(1) 言 中日本)<br>電 部(1) 言 中日本)<br>電 部(1) = 中日本)<br>電 部(1) = 中日本) | 日景共祝 = H<br>○■ ひ-42501607.0009                                                                                                    | 品材<br>の語言語のないたは使用です。                                                                                                    |                                          |                     | 199 |
|                                                                                                    | <ul> <li>○ 定义</li> <li>○ 市場</li> <li>学 等选择件</li> <li>田 输入数</li> <li>県 閉出</li> <li>(1)</li> <li>(2)</li> <li>(2)</li> <li>(2)</li> <li>(2)</li> <li>(2)</li> <li>(3)</li> <li>(3)</li> <li>(3)</li> <li>(4)</li> <li>(4)</li> <li>(4)</li> <li>(5)</li> <li>(4)</li> <li>(4)</li> <li>(5)</li> <li>(4)</li> <li>(5)</li> <li>(4)</li> <li>(4)</li> <li>(4)</li> <li>(4)</li> <li>(5)</li> <li>(4)</li> <li>(4)</li> <li>(5)</li> <li>(4)</li> <li>(4)</li> <li>(5)</li> <li>(4)</li> <li>(4)</li> <li>(4)</li> <li>(5)</li> <li>(4)</li> <li>(4)</li> <li< td=""><td>2       Mittal support defector         Wed Decimacy export defector       0       SUB_(1)       Citi-Alit+Al         Tabelatives are port defector       0       SUB_(2)       Citi-Alit+Al         Tabelatives are port defector       0       SUB_(2)       Citi-Alit+Al         Tabelatives are port defector       0       SUB_(2)       Citi-Alit+Al         Tabelatives are port defector       0       SUB_(2)       Citi-Alit+Al         Tabelatives are port of the sub-sub-sub-sub-sub-sub-sub-sub-sub-sub-</td><td>e langu<br/>c datah<br/>Woot e<br/>1. at re</td><td>Age<br/>Es<br/>P<br/>H</td><td>2</td></li<></ul> | 2       Mittal support defector         Wed Decimacy export defector       0       SUB_(1)       Citi-Alit+Al         Tabelatives are port defector       0       SUB_(2)       Citi-Alit+Al         Tabelatives are port defector       0       SUB_(2)       Citi-Alit+Al         Tabelatives are port defector       0       SUB_(2)       Citi-Alit+Al         Tabelatives are port defector       0       SUB_(2)       Citi-Alit+Al         Tabelatives are port of the sub-sub-sub-sub-sub-sub-sub-sub-sub-sub- | e langu<br>c datah<br>Woot e<br>1. at re | Age<br>Es<br>P<br>H | 2   |
| 24                                                                                                    | 2d                                                                                                    | I ANTICA, AND AND AND AND AND AND AND AND AND AND                                                                                                    |                                          | _                   |     |

图 5 SDL MultiTerm Desktop 导出 MultiTerm 5 export definition 文件界面

 在右侧的"导出"选择列表中,待 MultiTerm 5 export definition 的"活动" 状态出现"√"后,选择"MultiTerm 5 export definition",随后单击右键, 在弹出的下拉菜单中选择并单击"处理"。

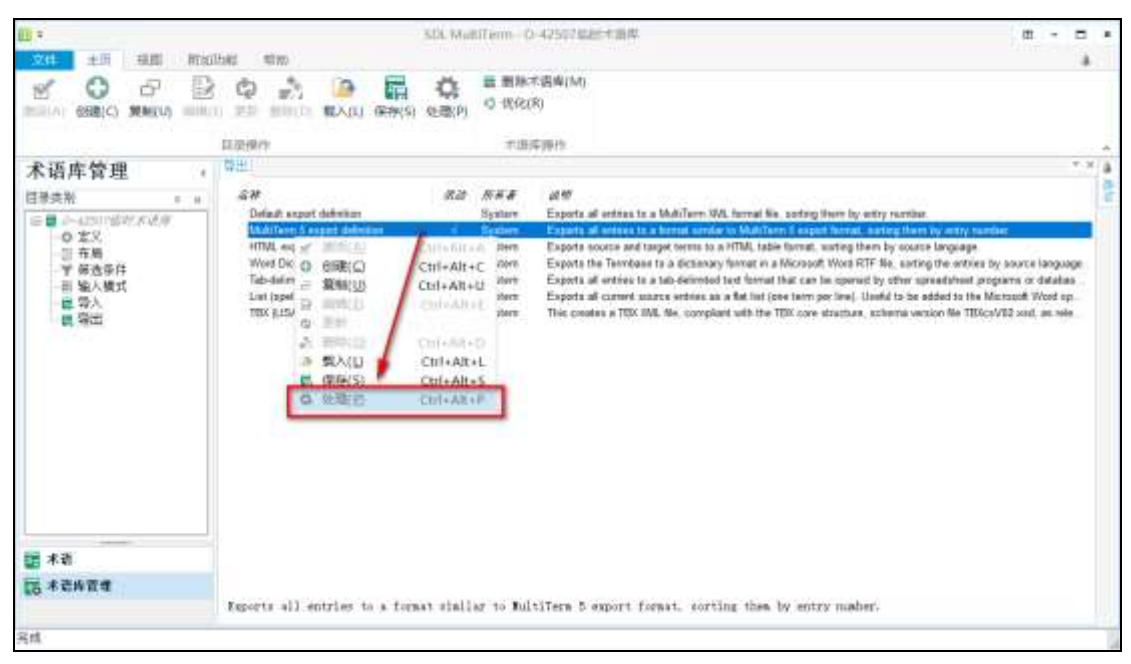

图 6 SDL MultiTerm Desktop "处理"界面

 在弹出的"导出向导"对话框中,单击"另存为",为文件指定存储位置并 命名,然后单击"下一步"。

| 向导 - 步骤 2 / 8                                              | 7       | ×  |
|------------------------------------------------------------|---------|----|
| 出设置<br>择导出文件,然后选择按条目编号或索引为术语库内容排序。 如要在导出时应用解选条件,请从下经列表中选择一 | 項。      |    |
| 要完整备份术语度,请选择"按条目编号方术语库内容排序"。                               |         |    |
| 导出文件 (0);                                                  |         | _  |
| . Vat5. tat                                                | 另存为(V)  |    |
| 日志文件(L);                                                   |         |    |
| , \at5.log                                                 | 另存为(II) |    |
| ●按条目编号为术语库内容排序(S) ○按索引字段为术语库内容排序(X):                       |         |    |
| literar ce                                                 |         |    |
| □应用解选条件(A):                                                |         |    |
| ficures contains synonyme                                  |         |    |
| (上一步(30) >                                                 | 取消 帮助   | Ĵ. |

图 7 SDL MultiTerm Desktop "导出向导"导出设置界面

6. 待导出完成后,单击"下一步";最后,单击"完成"关闭"导出向导"。

| 导出向导 - 步骤 8 / 8                                                                                       | ?  | × |
|----------------------------------------------------------------------------------------------------|----|---|
| 正 <b>在处理导出</b><br>MultiTerm 正在将术语库中的内容导出到导出文件。 导出完成后请单击"下一步"。<br>———————————————————————————————————— |    |   |
|                                                                                                    |    |   |
| 正在异出术语                                                                                                |    |   |
| 100%                                                                                                  |    |   |
|                                                                                                    |    |   |
|                                                                                                    |    |   |
|                                                                                                    |    |   |
|                                                                                                    |    |   |
|                                                                                                    |    |   |
|                                                                                                    |    |   |
|                                                                                                    |    |   |
| <上一步(B) 下一步(M) > 取消                                                                                   | 帮助 |   |

图 8 SDL MultiTerm Desktop "导出向导"导出进度界面

| 导出向导 |                                                                        | 7  | × |
|------|------------------------------------------------------------------------|----|---|
|      | 向导已完成                                                                  |    |   |
|      | "导出同导"已完成。<br>単击"帮助"了解如何使用导出定义导出术语库中的内容《如果尚未执行此操作》。<br>単击"完成"关闭"导出向导"。 |    |   |
|      |                                                                        |    |   |
|      |                                                                        |    |   |
| SDL* |                                                                        |    |   |
|      |                                                                        |    |   |
|      |                                                                        |    |   |
|      | 《上一步(图) 完成(9)                                                          | 帮助 |   |

图 9 SDL MultiTerm Desktop 关闭"导出向导"界面

待导出完成后,在我们之前指定的文件夹内会自动生成如图 10 所示的几个 文件,其中的.txt 文件即是接下来可以直接导入 Déjà Vu X3 的 MultiTerm 5 export 定义文件。

| 🧧 临时术语库.log         | 2020/6/14 21:51 | 文本文档               | 1 KB     |
|---------------------|-----------------|--------------------|----------|
| 🧾 临时术语库.sdltb       | 2020/6/14 21:50 | MultiTerm Termbase | 3,368 KB |
| 📄 临时术语库.txt         | 2020/6/14 21:51 | 文本文档               | 14 KB    |
| 📄 临时术语库-Chinese.mdf | 2020/6/14 21:50 | MDF文件              | 94 KB    |
| 📄 临时术语库-Chinese.mtf | 2020/6/14 21:50 | MTF 文件             | 2 KB     |
| 🔲 临时术语库-English.mdf | 2020/6/14 21:50 | MDF 文件             | 220 KB   |
| 📄 临时术语库-English.mtf | 2020/6/14 21:50 | MTF文件              | 2 KB     |

图 10 随 MultiTerm 5 export 定义文件一同生成的文件

【在 Déjà Vu X3 中,将 MultiTerm 5 export 定义文件.txt 从外部数据导入】 我们可以将 MultiTerm 5 export 定义文件包含的术语条目导入已有或新建 的 Déjà Vu 术语库中。在此以导入新建的 Déjà Vu 术语库为例。

| B 0 0 * *         | 0        | eja Vu X3                                                  | - = ×       |
|-------------------|----------|------------------------------------------------------------|-------------|
| 20 12 10          |          |                                                            | ✓ 時以为 已都译 、 |
| # <b>1</b><br>初 ② | 新建       |                                                            |             |
| 另存为<br>共享         | ● 翻译项目   | <ul> <li>木语库</li> <li>本地設施库存儲木语</li> <li>供参考和修订</li> </ul> |             |
| 关注                | 副 翻译记忆库  | ■ 提供了外部取損時入和時出功能                                           |             |
| 18<br>XII         | ▲ 未通库    |                                                            |             |
| 8.P               | ★ XML筛选器 |                                                            |             |
|                   | ₩ 对齐     |                                                            |             |
|                   |          |                                                            |             |

1. 新建术语库。打开 Déjà Vu X3, 单击"文件"菜单, 选择"新建">"术语库"。

图 11 Déjà Vu X3 新建术语库

| ← 局 创建一个新术语库                           | - 🗆 X |
|----------------------------------------|-------|
| 您要将术语库保存在哪里?<br>为了创建一个新术语库,您需要指定它的存储位置 |       |
|                                        |       |
|                                        |       |
|                                        | 下一步取消 |

2. 指定存储位置。在弹出的对话框中,单击"浏览"。

图 12 Déjà Vu X3 指定术语库存储位置

**3**. 选择新术语库的名称和位置。在弹出的对话框中,选择新术语库的存储位置, 并为即将创建的术语库命名,然后单击"保存"。

| 选择新术语库           | 的名称和位置              |                           |         |   | ×           |
|------------------|---------------------|---------------------------|---------|---|-------------|
| 保存在(I):          | 📙 MmultiTer         | m文本文件导入                   | - O 🕫 🖻 |   |             |
| 快速访问             | 0                   |                           |         |   |             |
| 桌面               | fj.dvtdb            |                           |         |   |             |
| し、していたので、        |                     |                           |         |   |             |
| <b>(学)</b><br>网络 |                     | 2                         |         |   | 3           |
|                  | 文件名(B):<br>保存类型(T): | demo TB <br>术语库 (*.dvtdb) |         | ~ | 保存(S)<br>取消 |

图 13 Déjà Vu X3 选择新术语库的名称和位置

4. 选择术语库模板,术语库模板有 Minimal、CILF、CRITER、TBX 等 13 中 样式,可添加词条缩写形式、同义词、反义词等,在此选择最小的结构样式 (Minimal),单击"关闭",术语库创建完成。

| 包括关系和属性定义的预定义设置。 |
|------------------|
| 包括关系和属性定义的预定义设置。 |
|                  |
|                  |
|                  |
|                  |

图 14 Déjà Vu X3 选择术语库模板

5. 在当前术语库模块中,单击"外部数据"菜单,在"导入"区域,选择"MultiTerm" 选项。

|                            |                        | Dējā Vu XI                               | - C X                 |
|----------------------------|------------------------|------------------------------------------|-----------------------|
| 文本 Access ODBC和日本          |                        | Access ODBCRIE# Excel                    | V WKAP CARA           |
| 🕈 F:\00_Wo\demo TB.dvtdb 🔿 | MultiTerm              |                                          |                       |
| 道语 <u>前</u> :              | 将Trados MultiTerm 5.5术 | 选举春份中的数据导入当前的术语库。                        |                       |
|                            |                        | ○]]所有                                    | <u>v</u>              |
| 室位术语:                      |                        | 目标调查                                     |                       |
| 按字母嵴体推列以前用定位群。             |                        | 所有                                       |                       |
|                            | 植同组 \$9                |                                          |                       |
| ifito tall                 | 2011 白井                | 811 IR18 1818                            | 1                     |
|                            |                        |                                          |                       |
|                            |                        | 日期<br>用户:                                |                       |
| 属性:                        |                        | 属性                                       |                       |
| 没有要显示的                     | 包括項。                   | 沒有要显示的进                                  | Ξđ,                   |
|                            |                        | 1. 1. 1. 1. 1. 1. 1. 1. 1. 1. 1. 1. 1. 1 | ● 1.0-0/0 0/0 目前用户 HP |

图 15 Déjà Vu X3 从外部数据导入 MultiTerm 5 export 定义文件

6. 单击 "选择",指定转换好的 MultiTerm 5 export 定义文件 (.txt), 然后单击 "下一步"。

|   |                                                     | 3 <del></del> |    | × |
|---|-----------------------------------------------------|---------------|----|---|
| ÷ | □ 术语库导入向导                                           |               |    |   |
|   | 指定文件名称和位置<br>单击选择以选择你要导入到当前术语库的MultiTerm文本文件的名称和路径。 |               |    |   |
|   | 常运营\02_技术推广与支持\2_疑难解答\从multiTerm文本文件导入\临时术语库.       | txt           | 选择 |   |
|   |                                                     |               |    |   |
|   |                                                     |               |    |   |
|   | -7 -                                                | -步            | 取消 | í |

图 16 Déjà Vu X3 指定 MultiTerm 5 export 定义文件(.txt)

7. 在弹出的"指定字段信息"对话框中,将"Entry Number"导入作为"用户 ID",并将"Source Language"和"Target Language"分别指定为"主词 条"和"翻译",如果将"Source Language"指定为"主词条",则将 "Target Language"指定为"翻译";反之则反之。然后,为对应字段指 定语言和对应的编码。在此,不妨将"Source Language"指定为"主词 条",而将"Target Language"指定为"翻译",随后进行相应的设置。

| · 🔤 术语库导入向导        |                                           |         |    |
|--------------------|-------------------------------------------|---------|----|
| 指定字段信息             |                                           |         |    |
| 主段<br>Entry Number | 2000年1月11日1月11日1月11日1日11日1日11日1日11日1日11日1 | 用户ID    | ~  |
| TargetLanguage     | 为主段                                       | 所有术语    | ~  |
|                    | 代码页:                                      | Unicode | ~  |
|                    |                                           |         |    |
|                    |                                           | 下一步     | 取消 |

图 17 Déjà Vu X3 "指定字段信息"1

|   |                         |                 |         | · |   | ×      |
|---|-------------------------|-----------------|---------|---|---|--------|
| ~ | □ 术语库导入向导               |                 |         |   |   |        |
|   | الديمي معم حام الله ملم |                 |         |   |   |        |
|   | 指定子段信息                  |                 |         |   |   |        |
|   | <u>字段</u>               |                 |         |   |   | -      |
|   | Entry Number            | <b>凶 昱</b> 人作为: | 王词条     |   |   | ~      |
|   | TargetLanguage          | <u>语言:</u>      | 英语 (美国) |   |   | $\sim$ |
|   |                         | 代码页:            | Unicode |   |   | $\sim$ |
|   |                         |                 |         |   |   |        |
|   |                         |                 |         |   |   |        |
|   |                         |                 |         |   |   |        |
|   |                         |                 |         |   |   |        |
|   |                         |                 | 下—      | 步 | 取 | 消      |

图 18 Déjà Vu X3 "指定字段信息" 2

|                                  |             | - 🗆            | ×  |
|----------------------------------|-------------|----------------|----|
| • 📑 术语库导入向导                      |             |                |    |
| 指定字段信息                           |             |                |    |
| 11/2 · 1 · 2/11/0                |             |                |    |
| Entry Number                     | 2 县入作为:     | Translation    | ~  |
| SourceLanguage<br>TargetLanguage | 为主段         | SourceLanguage | ~  |
| This                             | <u>语言</u> : | 💴 中文 (中国)      | ~  |
|                                  | 代码页:        | 简体中文 (GB2312)  | ~  |
|                                  |             |                |    |
|                                  |             | 下一步            | 仅消 |

图 19 Déjà Vu X3 "指定字段信息" 3

8. 在弹出的界面中可选择"删除重复句段"。

|   |                                |   | - |         | $\times$ |
|---|--------------------------------|---|---|---------|----------|
| ÷ | □ 术语库导入向导                      |   |   |         |          |
|   |                                |   |   |         |          |
|   | 具它选项                           |   |   |         |          |
|   | 使用下面的选项来指定您是否想要在导入的同时筛选出重复的句段。 |   |   |         |          |
|   |                                |   |   |         |          |
|   |                                |   |   |         |          |
|   |                                |   |   |         |          |
|   |                                |   |   |         |          |
|   |                                |   |   |         |          |
|   |                                |   |   |         |          |
|   |                                |   |   |         |          |
|   |                                |   |   |         |          |
|   |                                |   |   |         |          |
|   |                                | 下 | 步 | 取消      | í        |
|   |                                |   | 1 | 2004110 |          |

## 图 Déjà Vu X3 删除术语库重复句段

9. 弹出的对话框显示成功导入的词条数,单击"关闭"即可完成导入。

|   |              | 3 <del></del> |    | $\times$ |
|---|--------------|---------------|----|----------|
| ÷ | □ 术语库导入向导    |               |    |          |
|   | 向导已成功导入84句段。 |               |    |          |
|   |              |               |    |          |
|   |              |               |    |          |
|   |              |               |    |          |
|   |              |               |    |          |
|   |              |               |    |          |
|   |              |               |    |          |
|   |              |               | 关闭 | ]        |

图 Déjà Vu X3 术语库导入向导完成界面

| 👪 🗋 🛲 🔊 c <sup>a</sup> :                                                                                   |    | Dējā Vu X3                               | - E X       |
|----------------------------------------------------------------------------------------------------|----|------------------------------------------|-------------|
| 文件 主页 升层数据 视图                                                                                              |    |                                          | √ 确认为:已翻译 ^ |
| 文本 Access ODBC和20年 Excel MultiTerm<br>中入                                                                   | LJ | Access ODBC数量準 Excel                     |             |
| 5.50.                                                                                                    | _  | 102 T.J.                                 |             |
| 二 前 ( 前 ( 前 ( 前 ( 前 ) )                                                                                    |    | 34大小明·<br>任有                             | 0           |
| <b>你你未</b> 道:                                                                                              |    | 日标消音                                     |             |
| 按字母顺序推列以前用定位框。                                                                                             | -  | 新有                                       | 0           |
| 所直向班 50-                                                                                                   |    |                                          |             |
| 12to 12th 10th 2                                                                                           |    | ata waa waa                              |             |
| 정태 (제품)<br>acidic gas constituents<br>synthesis gas<br>plant<br>metal carbonyl<br>metal carbonyl compounds |    | Translation                              |             |
| scrubbing medium                                                                                           | ÷  | 日期 2020/7/30 13:40:29<br>用户: 1           |             |
| 置性:                                                                                                    |    | 麗性                                       |             |
| 沒有要是示的运用。                                                                                                  |    | 没有要显示的远境。                                |             |
|                                                                                                    |    | f = f = f <sub>R</sub> f = f = 0 - 0/0 ( | 0/0 回航用户 HP |

图 Déjà Vu X3 术语库导入成功界面